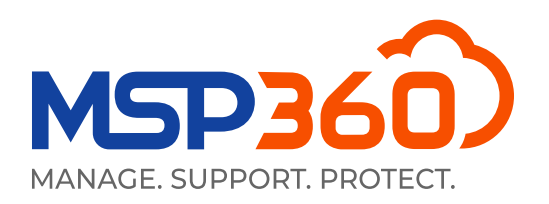

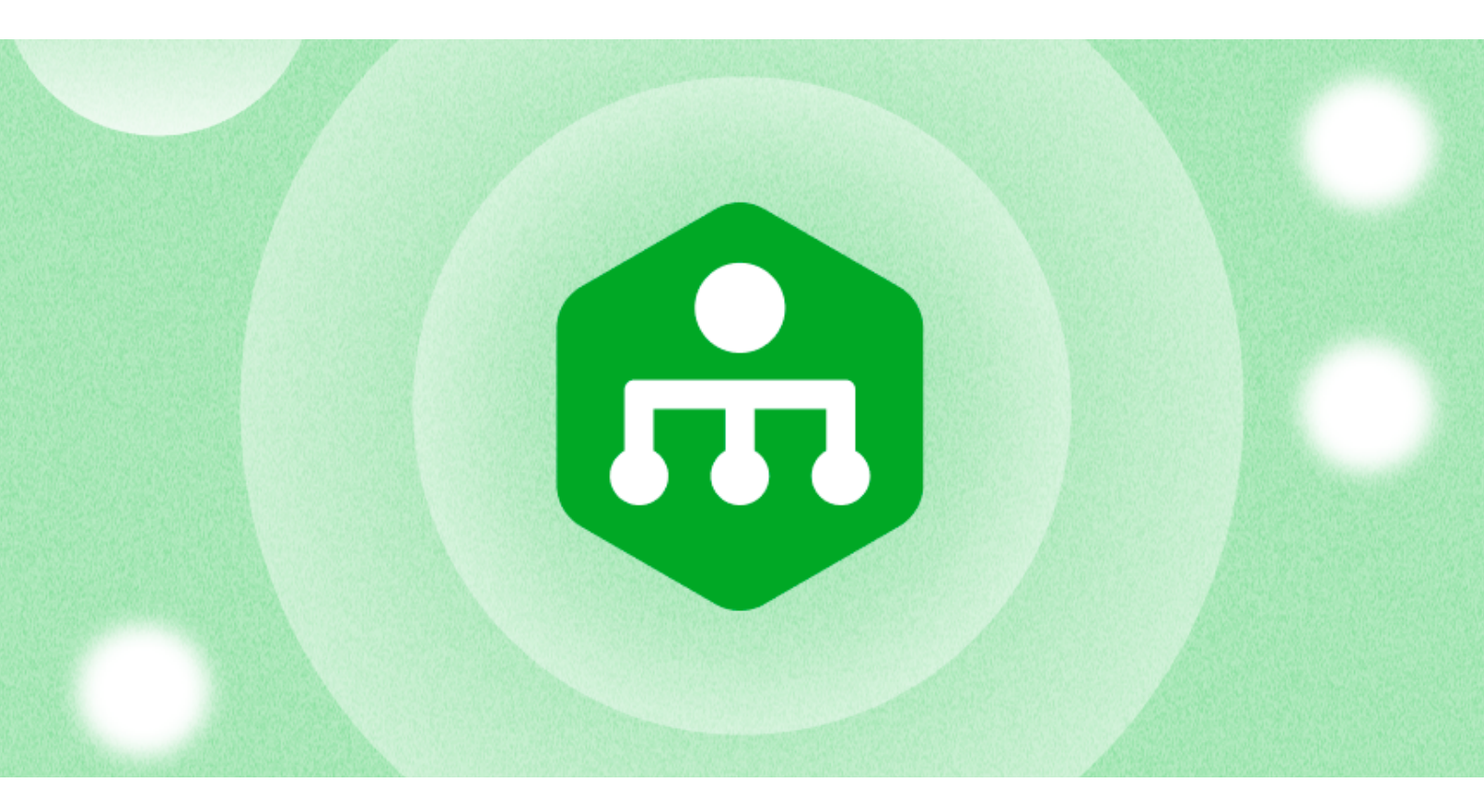

## WHITEPAPER

# Introducción al MSP360 Remote Monitoring and Management

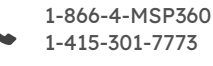

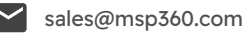

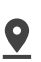

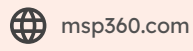

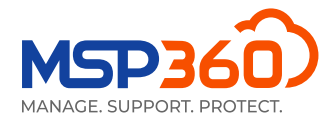

### Primeros pasos con MSP360 RMM

En esta guía, presentamos una descripción general de la solución MSP360 RMM.

### Conjunto de características

La solución de supervisión y gestión remota MSP360 es compatible con los siguientes sistemas operativos:

#### **RMM para Windows:**

- Windows 7 sp1/8.1/10/11
- Windows Server 2012 R2/2016/2019/2022

#### RMM para macOS (beta):

- macOS Catalina 10.15
- macOS Big Sur 11.0
- macOS Monterey 12.0

#### RMM para Linux (beta):

- Ubuntu 12.04/.../22,
- Debian 10.x/.../11.x,
- SUSE Enterprise 12 SP2/15, openSUSE 15.x,
- Red Hat 7.x/ .../9.x,
- Fedora 33/.../37,
- CentOS 7.x/8.x,
- Oracle Linux 7.x/.../9.x.

Aquí tienes una breve descripción de las características que ofrece nuestra solución para dispositivos Windows:

- > Supervisión de recursos del sistema y descripción general del rendimiento
- Gestión de parches
- Política de actualización de Windows
- Alertas e informes
- Supervisión de SNMP
- Acceso remoto a dispositivos Windows basado en web
- Implementación de software
- Secuencias de comandos de PowerShell
- Acciones de grupo
- Gestión de antivirus

Ahora revisaremos el proceso de instalación y te guiaremos a través de la interfaz de usuario de la solución de supervisión y gestión remota MSP360.

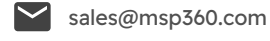

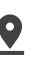

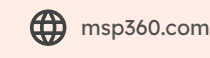

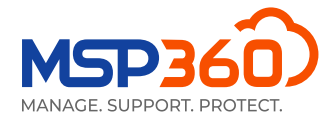

### Instalación y gestión

Para comenzar a usar la solución, debes instalar el agente en el equipo de destino. Para hacer esto, visita la pestaña **Downloads**.

| 111 | RMM Agent for Windows 🛈 |   |   |    | $\odot$ |
|-----|-------------------------|---|---|----|---------|
|     | Public v1.6.0.228       | * | ø | >_ | 8       |

Aquí puedes descargar el agente de RMM o copiar el enlace para enviarlo al usuario correspondiente. A continuación, el agente debe instalarse en el equipo de destino. Después encontrarás el ordenador en la pestaña **Computers**, sección **Gestión Remota**.

También puedes instalar la solución de gestión remota MSP360 en todos los equipos. Para hacer esto, abre la pestaña **Computers**, sección **RMM**; en la esquina superior derecha, busca el botón Acciones de grupo, haz clic en él y selecciona la opción **Instalación de RMM en equipos**.

|                    | Group Actions 🔻  |
|--------------------|------------------|
| Force Update for   | Computers        |
| Plan Settings Rep  | ort              |
| Install Backup on  | Computers        |
| Install RMM on C   | omputers         |
| Install Connect or | n Computers      |
| Install Deep Insti | nct on Computers |
| Export to CSV      |                  |
| Show Hidden Cor    | nputers          |
| New Group Actio    | n Task           |

### Descripción general de la solución

Cuando hayas instalado la solución de gestión remota MSP360 en el equipo de destino, la encontrarás en la pestaña **Computers**, sección **RMM**.

| ¢ 🗆     | Computers      | 🔒 Backup 🔻  | M365/Google Bac            | kup • 🖵 RMM<br>Corr | iputers * | 🔟 Reporti | ng <b>- 替</b> ⊙ | rganization | Setting | s 🔹 📥 Dov | wnloads                |          | -           | Ø Help   |
|---------|----------------|-------------|----------------------------|---------------------|-----------|-----------|-----------------|-------------|---------|-----------|------------------------|----------|-------------|----------|
| RM      | A Com          | puters      |                            |                     |           |           |                 |             |         |           |                        |          |             |          |
| Prod    | uct installed: | RMM         |                            |                     |           | >         | XQ              |             |         |           |                        | Gro      | up Act      | tions 🝷  |
| All: 35 | Problem: 5     | Warning: 22 |                            |                     |           |           |                 |             |         |           |                        |          | <b>C</b> 50 | per page |
| OS      | Computer Na    | me          | Status 个                   | RMM<br>Disk         | CPU       | MEM       | Updates         | Antivirus   | Events  |           | Company & User Account | Action   |             |          |
|         |                |             | <ul> <li>Online</li> </ul> | 1.6.0.228           |           |           | •               | ۲           | ۲       | ald       |                        | G Connec | t 💌         | :        |
|         |                |             | Online                     | 1.6.0.228           |           |           | •               | ۲           | 0       | dif       |                        | 📀 Connec | t 🔻         | :        |
|         |                |             | Online                     | 1.6.0.228           |           | _         | •               | ٢           | A       | ald       | 1000                   | 📀 Connec | t 💌         | :        |
|         |                |             | Online                     | 1.6.0.228           |           | _         | <b>A</b>        | ۲           | ٢       | all       |                        | 📀 Connec | t 💌         | :        |

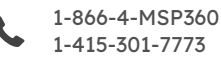

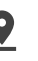

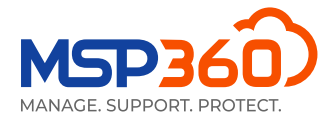

Esta pestaña muestra información general, como el nombre del equipo, el disco, la CPU y el uso de la memoria, y te notifica si hay actualizaciones disponibles para tu sistema operativo o antivirus, o problemas con el registro de eventos.

Para gestionar un ordenador específico, haz clic en el botón diagrama en la esquina derecha de la sección **RMM**, o cualquiera de las barras de estado.

| <b>RMM</b><br>Disk | CPU | MEM | Updates | Antivirus | Events |     |
|--------------------|-----|-----|---------|-----------|--------|-----|
| 1.6.0.228          |     |     | ⊘       | •         | 0      | hh  |
| 1.6.0.228          |     |     | 0       | •         | •      | dif |
| 1.6.0.228          |     |     | ٢       | •         | A      | h   |

A continuación, verás una pestaña deslizable. La parte derecha de la pestaña muestra información y te permite administrar la solución. A la izquierda puedes seleccionar la sección correspondiente de la pestaña.

| General            | Monitoring 💽                                         |                                                                    |              |
|--------------------|------------------------------------------------------|--------------------------------------------------------------------|--------------|
| Computer Info      | When the monitoring is d notifications are sent. You | isabled, no data is collected ar<br>a can still manage the compute | nd no<br>er. |
| Task Manager       | Disk Usage Space:                                    | 65.7% (Threshold 90%)                                              |              |
| Installed Software | CPU Usage:                                           | 3.57% (Threshold 90%)                                              |              |
|                    | Memory Usage:                                        | 66.53% (Threshold 90%)                                             |              |
| Patch Management   | A Updates:                                           | Available critical update                                          | s            |
|                    | Antivirus:                                           | Antivirus is enabled                                               |              |
| Hardware           | Event Log:                                           | Total errors per day:                                              |              |
| HDD/SSD Info       |                                                      | Application - 1, Hardwar<br>Security - 0, System - 1               | e - 0        |
|                    | System Time:                                         | 4/27/2023 8:02:18 AM (U                                            | JTC-05:00)   |
| Printers           | S.M.A.R.T Issues:                                    | ОК                                                                 |              |
| Antivirus          | • CPU Temperature:                                   | N/A                                                                |              |
|                    | Notification Option                                  | ıs 🕕                                                               |              |
| Event Log          | Customize notification                               | n options                                                          |              |
| Hyper-V Manager    | Tools                                                |                                                                    |              |
| PowerShell         | G Connect 🔻                                          | >_ Run PowerShell                                                  | So Copy Link |
|                    |                                                      |                                                                    |              |
| Registry Editor    | SNMP BETA                                            | 2 Reboot                                                           |              |
|                    |                                                      |                                                                    |              |
| 🔟 Open Backup      |                                                      |                                                                    |              |
| Ġ Connect 🔻        |                                                      |                                                                    |              |

Además, puedes hacer clic en el botón con forma de flecha en la esquina superior derecha de algunas de las pestañas para abrir una ventana modal con información más detallada sobre esa pestaña específica.

| General            | Enter Search Request      | Q             |  |
|--------------------|---------------------------|---------------|--|
| Computer Info      | Hardware: 73              | Open in modal |  |
| Task Manager       | ↓ Name                    | Status        |  |
| Installed Software | ACPI Fixed Feature Button | ок            |  |
| Patch Management   | ACPI x64-based PC         | ОК            |  |
| Hardware           | ATA Channel 0             | ОК            |  |

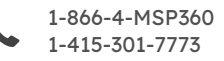

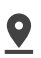

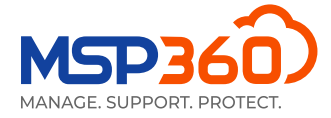

La pestaña **General** proporciona una manera fácil de monitorear sensores clave para el estado y el rendimiento del ordenador de destino, como espacio en el disco, uso de CPU y RAM, actualizaciones y otra información. También puedes conectarte a un ordenador, ejecutar secuencias de comandos de PowerShell, descubrir dispositivos SNMP, encender/reiniciar un ordenador de forma remota (usando los botones Wake-on-LAN y reiniciar) o copiar un enlace directo a esa pestaña para tu ingeniero técnico.

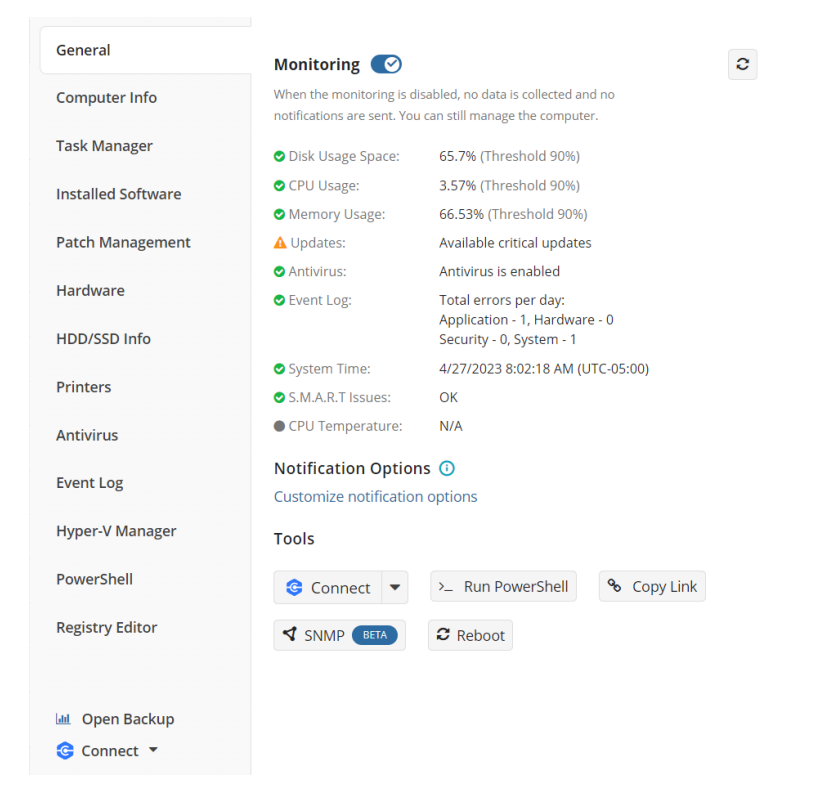

Ten en cuenta que Wake-on-LAN requiere al menos un ordenador en línea en la misma subred, y Wake-on-LAN debe estar habilitado en el dispositivo que deseas activar.

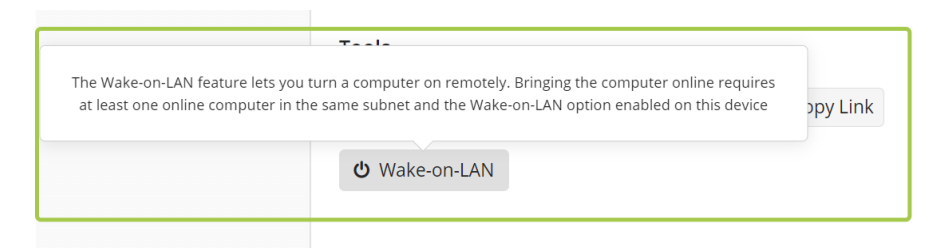

Puedes deshabilitar temporalmente la supervisión si deseas dejar de recibir alertas del equipo de destino, por ejemplo, durante el mantenimiento.

La siguiente pestaña, **Computer info**, te proporciona detalles sobre el equipo de destino, incluido el sistema operativo y el nombre del equipo. Aquí también encontrarás detalles como el último usuario conectado, el tipo de plataforma, el modelo y el número de serie.

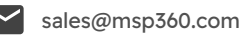

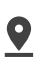

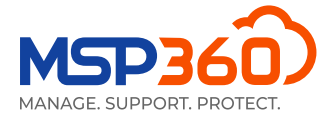

| General            |                        |                | ▲ Export to CSV |
|--------------------|------------------------|----------------|-----------------|
| Computer Info      | Computer Name:         |                |                 |
|                    | Last Logged in User:   |                |                 |
| Task Manager       | Last Login Time:       |                |                 |
| Installed Coffware | IP Address:            |                |                 |
| Installed Software | Virtualization:        |                |                 |
| Patch Management   | Physical Memory:       |                |                 |
|                    | Virtual Memory:        |                |                 |
| Hardware           | Processor:             | and the second |                 |
|                    | Socket Count:          |                |                 |
|                    | Operating System:      |                |                 |
| Printers           | OS Type:               |                |                 |
|                    | Platform Type:         |                |                 |
| Antivirus          | Manufactured:          |                |                 |
| Front Lon          | Model:                 |                |                 |
| Event Log          | Serial Number:         |                |                 |
| Hyper-V Manager    | System Uptime:         |                |                 |
|                    | Net Framework Version: |                |                 |
| PowerShell         | TimeZone:              |                |                 |
| De eletre Edite e  | Culture:               |                |                 |
| Registry Editor    | Location:              |                |                 |
|                    |                        |                |                 |
|                    |                        |                |                 |
| 😋 Connect 🔻        |                        |                |                 |

La siguiente pestaña, **Task Manager**, te permite monitorear el rendimiento, los procesos y los servicios del ordenador en tiempo real.

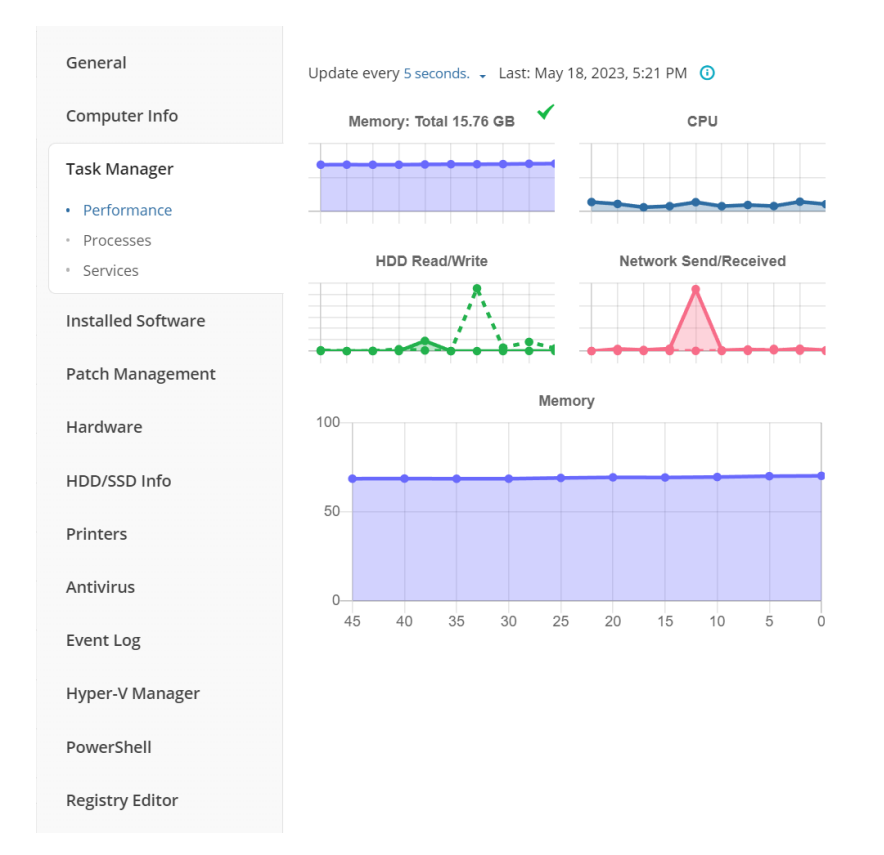

La pestaña **Installed Software** se explica por sí misma. Para desinstalar una aplicación específica de forma remota, selecciona el software correspondiente de la lista y haz clic en el botón «x».

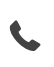

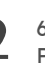

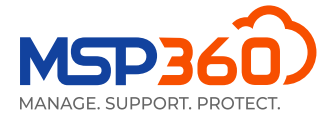

| General            | Enter Search Request            |            |
|--------------------|---------------------------------|------------|
| Computer Info      | Uninstall<br>Software: 25       |            |
| Task Manager       | ↓ Name                          | Version    |
| Installed Software | Connect 3.3                     | 3.3        |
| Patch Management   | ✓ Dropbox                       | 173.4.6706 |
| Hardware           | Google Chrome                   | 113.0.567  |
| HDD/SSD Info       | Google Drive                    | 74.0.3.0   |
| Printers           | Lenovo Vantage Service          | 3.13.43.0  |
| Antivirus          | McAfee LiveSafe                 | 16.0 R40   |
| Eventlog           | MicroSIP                        | 3.20.7     |
| Event Log          | Microsoft 365 - en-us           | 16.0.1632  |
| Hyper-V Manager    | Microsoft Edge                  | 113.0.177  |
| PowerShell         | Microsoft Edge Update           | 1.3.175.27 |
| Registry Editor    | Microsoft Edge WebView2 Runtime | 113.0.177  |
|                    | Microsoft OneDrive              | 23.086.04  |
| Ġ Connect 🔻        | Microsoft Update Health Tools   | 5.70.0.0   |

La siguiente pestaña, **Patch Management**, te permite instalar actualizaciones del sistema operativo en las máquinas de tus usuarios y verificar las actualizaciones que ya se han instalado.

| General                                           | Last status: Idle 🔺                       |                       |  |  |
|---------------------------------------------------|-------------------------------------------|-----------------------|--|--|
| Computer Info                                     | Downloaded 0/0 Size 0 B/0 B Installed 0/0 | 0                     |  |  |
| Task Manager                                      | Available Updates: 4 S Install selected   |                       |  |  |
| Installed Software                                | Hotfix Severity Title                     | Size                  |  |  |
| Patch Management                                  | KB5026372 Low 2023-05 Cu                  | mulative 127.48<br>GB |  |  |
| <ul> <li>Available Windows<br/>Updates</li> </ul> | ID0CFFC7CE Low Lenovo - Sy                | rstem - 23 24.11 MB   |  |  |
| <ul> <li>Installed Updates</li> </ul>             | ID60FBFF39 Low Lenovo Ltd                 | - Firmwa 4.84 MB      |  |  |

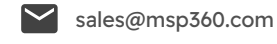

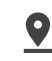

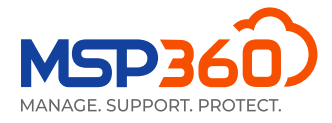

La siguiente pestaña muestra el hardware instalado y su estado.

| General            | Factor Course Downerst                 | 0      |
|--------------------|----------------------------------------|--------|
| Computer Info      | Enter Search Request                   |        |
| Task Manager       | ↓ Name                                 | Status |
| Installed Software | ACPI Fixed Feature Button              | ОК     |
| Patch Management   | ACPI x64-based PC                      | ОК     |
| Hardware           | ATA Channel 0                          | ОК     |
| HDD/SSD Info       | ATA Channel 1                          | ОК     |
| Printors           | Composite Bus Enumerator               | ОК     |
| Finiters           | CPU to PCI Bridge                      | ОК     |
| Antivirus          | Direct memory access controller        | ОК     |
| Event Log          | EISA programmable interrupt controller | ОК     |
| Hyper-V Manager    | Fax                                    | ОК     |
| PowerShell         | Generic Bus                            | ОК     |

En la pestaña HDD/SSD Info, puedes ver los detalles del disco duro para el usuario correspondiente.

| General            | VMware Virtual disk SCSI Disk Device |                          |
|--------------------|--------------------------------------|--------------------------|
| Computer Info      | (C:) NTFS                            | 3.32 GB free of 31.46 GB |
| Task Manager       |                                      |                          |
| Installed Software |                                      |                          |
| Patch Management   |                                      |                          |
| Hardware           |                                      |                          |
| HDD/SSD Info       |                                      |                          |

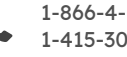

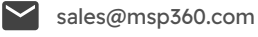

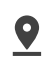

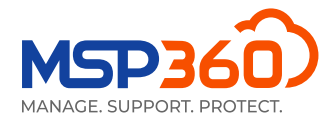

En la siguiente pestaña, **Printers**, puedes ver el estado y la información detallada sobre todas las impresoras conectadas a ese ordenador.

| General            |                               |        |
|--------------------|-------------------------------|--------|
| Scherar            | Enter Search Request          | Q      |
| Computer Info      | Printers: 3                   | € 🛛    |
| Task Manager       | ↓ Name                        | Status |
| Installed Software | Fax                           | Idle   |
| Patch Management   | Microsoft Print to PDF        | Idle   |
| Hardware           | Microsoft XPS Document Writer | Idle   |
| HDD/SSD Info       |                               |        |
| Printers           |                               |        |

En la pestaña **Antivirus** puedes verificar el estado del antivirus instalado en la máquina y actualizar sus bases de datos. Para hacer esto, haz clic en la casilla de verificación junto al antivirus correspondiente y después en el botón **Actualizar la Base de Datos**.

| General            | Enter Search Require Database             | Q      |
|--------------------|-------------------------------------------|--------|
| Computer Info      | Antiviruses: 1 Q O I                      | 0 🛛    |
| Task Manager       | Name Latest Date                          | Active |
| Installed Software | Windows Defe Yes Apr 27, 2022, 2:31 PM () | Yes    |
| Patch Management   |                                           |        |
| Hardware           |                                           |        |
| HDD/SSD Info       |                                           |        |
| Printers           |                                           |        |
| Antivirus          |                                           |        |

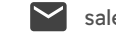

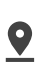

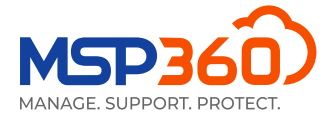

La pestaña **Event Log** muestra las estadísticas de eventos sobre aplicaciones, hardware, seguridad y sistema para el día actual. Si se detecta un problema, se mostrará en un gráfico circular.

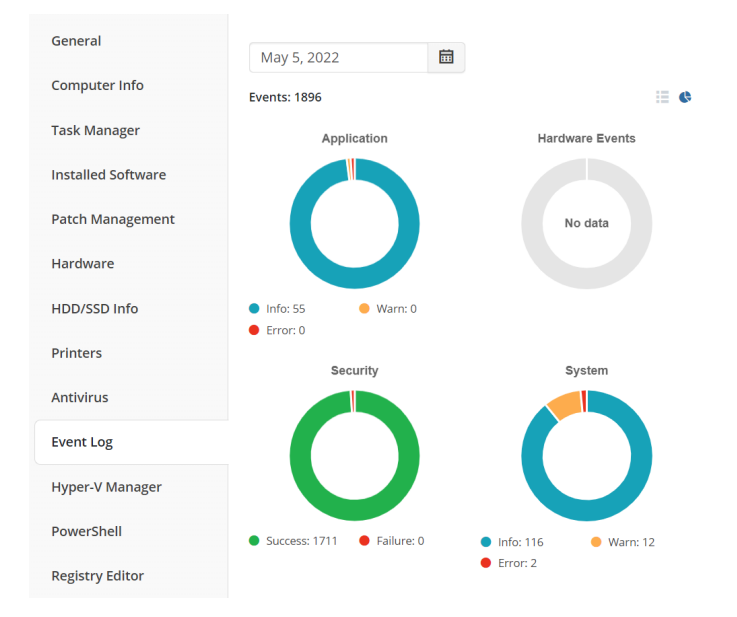

Activa la vista de tabla en la esquina superior derecha de la pestaña para verificar la información detallada sobre los eventos.

| General            | May 5, 20   | 022                         | 🛅 Applic     | ation    | Table 👻 |
|--------------------|-------------|-----------------------------|--------------|----------|---------|
| Computer Info      | Events: 101 | <ul><li>● 101 ▲ 0</li></ul> | 0            |          | view    |
| Task Manager       | Level       | Time                        | Source       | Category | ID      |
| Installed Software | 0           | 11:38 AM 🕕                  | Software Pr  | N/A      | 16384   |
| Patch Management   | 0           | 11:37 AM 🕕                  | Software Pr  | N/A      | 16394   |
| Hardware           | 0           | 11:37 AM 🕕                  | RMM.Agent    | N/A      | N/A     |
| HDD/SSD Info       | 0           | 11:37 AM 🕕                  | MSP360 RM    | N/A      | 100     |
| Printers           | 0           | 11:37 AM 🕕                  | MSP360 RM    | N/A      | 100     |
|                    | 0           | 11:37 AM 🕕                  | RMM.Agent    | N/A      | N/A     |
| Antivirus          | 0           | 11:37 AM 🕕                  | MSP360 RM    | N/A      | 100     |
| Event Log          | 0           | 11:37 AM 🛈                  | MsiInstaller | N/A      | 11707   |
| Hyper-V Manager    | 0           | 11:37 AM 🛈                  | MsiInstaller | N/A      | 1033    |
| PowerShell         | 0           | 11:37 AM 🛈                  | Msilnstaller | N/A      | 1042    |
| Registry Editor    | 0           | 11:37 AM 🕕                  | Microsoft-W  | N/A      | 10001   |
|                    | 0           | 11:37 AM 🕕                  | Msilnstaller | N/A      | 11707   |

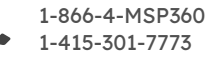

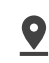

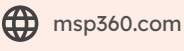

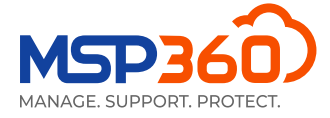

En la pestaña **Hyper-V Manager** en la pestaña, puedes iniciar, apagar o reiniciar tus máquinas virtuales Hyper-V. Si abres la ventana modal, también verás información detallada sobre ellas.

| General            | Enter Search Request | Q             |
|--------------------|----------------------|---------------|
| Computer Info      | Hyper-V: 2 💿 💿 🏷     | 2 🛛           |
| Task Manager       | ↓ Name               | State         |
| Installed Software | Ubuntu               | VM is running |
| Patch Management   | Win10                | VM is running |
| Hardware           |                      |               |
| HDD/SSD Info       |                      |               |
| Printers           |                      |               |
| Antivirus          |                      |               |
| Event Log          |                      |               |
| Hyper-V Manager    |                      |               |

En la siguiente pestaña, **Potencia Shell**, puedes ejecutar un script desde la biblioteca de scripts, desde el archivo o abriendo la terminal de PowerShell. Ten en cuenta que esta opción solo está disponible si has habilitado la autenticación de dos factores. Para hacer esto, visita la pestaña **Settings**, sección **General** y habilita 2FA. Una vez hecho esto, podrás escribir, cargar y ejecutar scripts de PowerShell en la máquina correspondiente.

| General            | • Execute PowerShell script from library                                                         |
|--------------------|--------------------------------------------------------------------------------------------------|
| Computer Info      | Execute PowerShell script from file                                                              |
| Task Manager       | Open PowerShell terminal                                                                         |
| Installed Software | Category *                                                                                       |
|                    | General 👻                                                                                        |
| Patch Management   | Script *                                                                                         |
| Hardware           | Check-Disk 👻                                                                                     |
| HDD/SSD Info       | Script Description                                                                               |
| Printers           | (PS: 3.0+) Perform repairs on volumes (equivalent to chkdsk) Last executed script result Execute |
| Antivirus          |                                                                                                  |
| Event Log          |                                                                                                  |
| Hyper-V Manager    |                                                                                                  |
| PowerShell         |                                                                                                  |
| Registry Editor    |                                                                                                  |

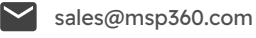

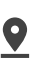

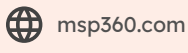

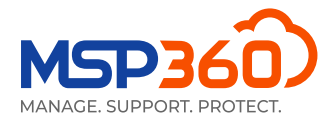

La última pestaña, **Registry Editor**, te permite ver y administrar entradas de registro dentro de la máquina de un usuario.

| General            |                     | 0   |
|--------------------|---------------------|-----|
|                    | Search              | Q   |
| Computer Info      | HKEY_LOCAL_MACHINE  |     |
| Task Manager       | HKEY_USERS          |     |
| Installed Software | HKEY_CURRENT_CONFIG | ••• |
| instance software  | HKEY_CLASSES_ROOT   |     |
| Patch Management   |                     |     |
| Hardware           |                     |     |
|                    |                     |     |
| HDD/SSD Info       |                     |     |
| Printers           |                     |     |
| Antivirus          |                     |     |
|                    |                     |     |
| Event Log          |                     |     |
| Hyper-V Manager    |                     |     |
| PowerShell         |                     |     |
|                    |                     |     |
| Registry Editor    |                     |     |
|                    |                     |     |

### Supervisión de SNMP (Beta)

Con RMM puede supervisar tu entorno de red, incluidos los dispositivos que funcionan con protocolos SNMP.

Compatible con las siguientes versiones de protocolo SNMP:

- ► SNMP v1
- ► SNMP v2
- ► SNMP v3

Haz clic en el botón SNMP en el panel lateral de RMM de la máquina en la que deseas detectar los dispositivos para comenzar el proceso de detección de SNMP.

| search                                                                                                    |        | Q           | d Discover SNN | MP Devices      |                                     |         |
|----------------------------------------------------------------------------------------------------|--------|-------------|----------------|-----------------|-------------------------------------|---------|
| Devices: (7) All New Hidden                                                                                                    |        |             |                |                 |                                     | c       |
| Device Name                                                                                                    | Status | Device Type | IP Address     | Uptime          | Description                         | Actions |
| -PC SNMP devices                                                                                                    |        |             |                |                 |                                     |         |
|                                                                                                    | Online | Host        |                | 20d 03h 15m 23s | Hardware: Intel64 Family 6 Model 15 | :       |
|                                                                                                    | Online | Printer     |                | 08h 17m 11s     | Panasonic KX-MB2110                 | i       |
|                                                                                                    | Online | Switch      | -              | 24d 03h 51m 24s | JetStream 24-Port Gigabit L2 Manage | :       |
| and a second second sec | Online |             |                | 24d 03h 52m 39s | JetStream 24-Port Gigabit L2 Manage | i       |
|                                                                                                    | Online |             |                | 24d 23h 28m 09s | JetStream 24-Port Gigabit L2 Manage | 1       |
| New                                                                                                    | Online | Switch      |                | 20d 06h 22m 50s | JetStream 24-Port Gigabit L2 Manage | i       |
| Terrary with                                                                                                    | Online | Switch      |                | 10d 03h 10m 29s | JetStream 24-Port Gigabit L2 Manage | i       |

#### SNMP Devices (Beta)

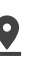

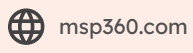

# Acceso remoto integrado

Puedes conectarte a un equipo remoto mediante una aplicación de escritorio o establecer una conexión remota a través de un navegador sin necesidad de instalar la aplicación MSP360 Connect en el equipo desde el que quieres conectarte.

Simplemente haz clic en el icono **Conectar** junto al ordenador correspondiente y elige el método de conexión preferido.

| 1.6.0.228                                        |   | •        | hit.                       | 📀 Connect 👻                                            |
|--------------------------------------------------|---|----------|----------------------------|--------------------------------------------------------|
| 1.6.0.228                                        |   |          |                            | G Connect 👻                                            |
|                                                  |   | •        | •                          |                                                        |
| 1.6.0.228                                        |   | 0        | hit.                       | 😉 Connect 🔻                                            |
| 1.6.0.228                                        | - |          |                            |                                                        |
|                                                  | • | •        | o 111                      | Connect 👻                                              |
| 1.6.0.228                                        |   |          | .td                        | Connect using web browser                              |
|                                                  |   | <b>O</b> | o                          | Connect using deskton ann                              |
| 1.6.0.228                                        |   | •        | hi a                       | connect using desktop upp                              |
| 1.6.0.228<br>1.6.0.228<br>1.6.0.228<br>1.6.0.228 |   | 0        | انان ه<br>انان ه<br>انان ه | Connect using web browser<br>Connect using desktop app |

### Acciones de grupo

Puedes realizar algunas acciones en varios equipos de forma masiva. Para ello, abre el **Asistente para acciones de grupo de RMM** en la página **RMM**, **Ordenadores**, selecciona el sistema operativo y elige una acción. Las siguientes acciones están disponibles para dispositivos Windows:

- Ejecución de scripts de PowerShell
- Instalar software
- Desinstalar software
- Instalar actualizaciones de Windows
- Política de actualización de Windows (Nueva)

Para dispositivos macOS y Linux, actualmente solo está disponible la ejecución de scripts de bash.

| Apply To Task Name<br>Task Name<br>Task Apr 14, 2023, 7:29 AM<br>Select Operation System<br>Select Operation System<br>Windows<br>Action<br>PowerShell script<br>Install Software<br>Uninstall software<br>Uninstall software<br>Windows Updates<br>Windows Update policy (New)                                                                                                    | Select Action    | Select Action               | _ | Group Actions |
|----------------------------------------------------------------------------------------------------|------------------|-----------------------------|---|---------------|
| Configure Action     Task Apr 14, 2023, 7:29 AM       Scheduled     Select Operation System       Summary     Windows       Action     Connect        PowerShell script     Connect        Install software     Connect        Uninstall software     Connect        Install software     Connect        Windows Updates     Connect                                                                                                    | Apply To         | Task Name                   |   |               |
| Scheduled Select Operation System          Scheduled       Windows <ul> <li>Mindows</li> <li>Action</li> <li>PowerShell script</li> <li>Install software</li> <li>Uninstall software</li> <li>Uninstall software</li> <li>Windows Updates</li> <li>Windows Update policy (New)</li> </ul> <ul> <li>Scheduled</li> <li>Select Operation System</li> <li>Connect •</li> <li>Connect •</li> <li>Connect •</li> <li>Connect •</li> <li>Connect •</li> <li>Connect •</li> </ul>                                                                                                    | Configure Action | Task Apr 14, 2023, 7:29 AM  |   | Action        |
| Windows       Image: Connect of Connect of Conne | Scheduled        | Select Operation System     | _ |               |
| Summary Action PowerShell script PowerShell script Install software Install software Install windows Updates Windows Update policy (New)                                                                                                    |                  | Windows                     | • | G Connect 👻 : |
| PowerShell script <ul> <li>© Connect ▼</li> <li>© Connect ▼</li> <li>© Connect ▼</li> </ul> <ul> <li>© Connect ▼</li> <li>© Connect ▼</li> <li>Install software</li> <li>© Connect ▼</li> <li>Install Windows Updates</li> <li>© Connect ▼</li> <li>Windows Update policy (New)</li> <li>© Connect ▼</li> </ul>                                                                                                    | Summary          | Action                      |   | 😌 Connect 👻   |
| PowerShell script     Connect        Install software     Connect        Uninstall windows Updates     Connect        Windows Update policy (New)     Connect                                                                                                    |                  | PowerShell script           | * | 🞯 Connect 👻   |
| Install software Uninstall software Uninstall Windows Updates Windows Update policy (New)                                                                                                    |                  | PowerShell script           |   | G Connect 👻 🗄 |
| Uninstall Software Connect  Install Windows Updates Windows Update policy (New)                                                                                                    |                  | Install software            |   |               |
| Install Windows Updates Connect  Windows Update policy (New)                                                                                                    |                  | Uninstall software          |   | Connect 💌 :   |
| Windows Update policy (New)                                                                                                    |                  | Install Windows Updates     |   | 😉 Connect 👻   |
|                                                                                                    |                  | Windows Update policy (New) |   |               |
|                                                                                                    |                  |                             | _ |               |
|                                                                                                    |                  |                             | _ |               |
|                                                                                                    |                  |                             | _ |               |
|                                                                                                    |                  |                             | _ |               |
|                                                                                                    |                  |                             |   | Advant        |

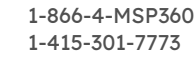

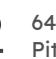

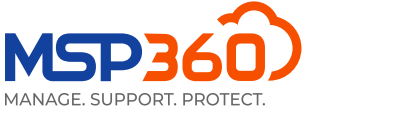

Tomemos la política de actualización de Windows como ejemplo. El siguiente paso es seleccionar los equipos a los que aplicar la acción. Están disponibles las siguientes opciones:

- Aplicar a todos los ordenadores
- > Aplicar a todos los ordenadores de empresas seleccionadas
- Aplicar solo a equipos seleccionados

También hay una opción adicional para excluir ordenadores de la selección. Haz clic en ella si no quieres que la acción se aplique a algunos ordenadores.

|   | Select Action        | Apply To                                                                                                    |
|---|----------------------|----------------------------------------------------------------------------------------------------|
| 2 | Apply To             | Attention! Group actions apply only to computers with the RMM Agent installed and Monitoring is<br>enabled. To apply these actions to other computers, install RMM Agent instances onto these<br>computers first                                                                                                    |
|   | Scheduled<br>Summary | <ul> <li>Apply to all companies</li> <li>Apply to all computers in selected companies<br/>Select companies</li> <li>Apply to selected computers only<br/>Select computers</li> <li>Exclude computers from selection<br/>The configuration will not be applied to the following computers:<br/>Select computers</li> </ul> |
|   |                      |                                                                                                    |

Cuando hayas seleccionado la acción y los equipos/empresas a los que aplicarla, puedes configurar la acción.

| RMM Group Action   |                                                                                                    | ×   |
|--------------------|----------------------------------------------------------------------------------------------------|-----|
| 1 Select Action    | Configure Action                                                                                                    |     |
| 2 Apply To         | Configure criteria for Windows Updates by selecting required severity ratings, categories, and<br>excluding unnecessary updates | l   |
| 3 Configure Action |                                                                                                    |     |
| 4 Scheduled        | Select Updates                                                                                                    |     |
| 5 Summary          | Security update severity rating<br>Critical                                                                                     |     |
|                    | Windows Update categories     Security packs                                                                                    |     |
|                    | Exclude updates                                                                                                    |     |
|                    | Select updates to be excluded                                                                                                   |     |
|                    | Update Options                                                                                                    |     |
|                    | Vindows local updates                                                                                                    |     |
|                    | Disable automatic Windows Updates 🔹                                                                                             |     |
|                    | Defer the updates for 0                                                                                                    |     |
|                    | 7 + Day(s) •                                                                                                    |     |
|                    | Reboot target computer (if required)                                                                                            |     |
|                    | 06:00 AM                                                                                                    |     |
|                    | Back Next Create Cl                                                                                                    | ose |

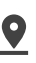

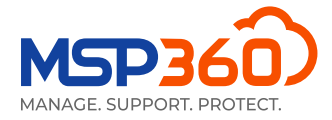

Por ejemplo, puedes seleccionar niveles de actualización, tus categorías y más.

| RMM Group Action   |                                  |          |
|--------------------|----------------------------------|----------|
| 1 Select Action    | Select Windows Update Categories | ×        |
| 2 Apply To         | Selected: 0 Update               |          |
| 3 Configure Action | Updates Selected: 0              | Total: 9 |
| Scheduled          | Critical updates                 |          |
| 5 Summary          | Definition updates               |          |
|                    | Drivers software                 |          |
|                    | Feature packs                    |          |
|                    | Security packs                   |          |
|                    | Service packs                    |          |
|                    | Tools                            |          |
|                    | Update                           |          |
|                    | Update rollups                   |          |
|                    | Select                           | Cancel   |

En el siguiente paso, elige si deseas ejecutar la acción una vez o programarla para más adelante.

| RMM Group Action |                                                               | × |
|------------------|---------------------------------------------------------------|---|
| 1 Select Action  | Schedule                                                      |   |
| 2 Apply To       | Туре                                                          |   |
| Configure Action | Once 🔺                                                        |   |
| Configure Action | Once                                                          |   |
| 4 Scheduled      | Daily                                                         |   |
| Summary          | Monthly                                                       |   |
|                  | Start from                                                    |   |
|                  | Jun 6, 2023                                                   |   |
|                  | Run missed scheduled task immediately when computer starts up |   |
|                  | Total info<br>Will be started on Jun 06, 2023, at 12:00 AM    |   |
|                  |                                                               |   |

Si seleccionas la opción **Una vez**, las acciones se ejecutarán en todos los equipos que estén actualmente en línea. En otros ordenadores, la acción se realizará tan pronto como estén en línea.

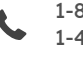

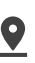

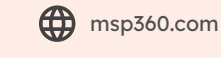

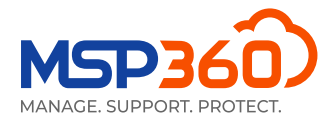

El último paso es la autenticación de dos factores. Tan pronto como introduzcas el código, se creará una acción y aparecerá el resumen.

| RMM Group Action |                                                                                        |
|------------------|----------------------------------------------------------------------------------------|
| 1 Select Action  | Results                                                                                |
| 2 Apply To       | Task successfully created. To view the task follow the link Task Dec 13, 2022, 9:22 PM |
| Configure Action | Task Name                                                                              |
| Configure Action | Task Dec 13, 2022, 9:22 PM                                                             |
| 4 Scheduled      | Action Type                                                                            |
|                  | Windows update policy (New)                                                            |
| 5 Summary        | Apply To                                                                               |
|                  | All companies<br>Excluded Computers:                                                   |
|                  | Windows Updates                                                                        |
|                  | Severity                                                                               |
|                  | Critical                                                                               |
|                  | Categories                                                                             |
|                  | Security packs                                                                         |
|                  | Excluded Updates                                                                       |
|                  | KBxxxxxxx                                                                              |
|                  | KBxxxxxxx                                                                              |
|                  | KBxxxxxxxx                                                                             |
|                  | KBXXXXXXX                                                                              |
|                  | KBXXXXXXX                                                                              |
|                  | Options                                                                                |

Puedes comprobar el estado de todas las tareas programadas en la página Tareas de Acción de Grupo y modificar si es necesario.

### Notificaciones

También puedes configurar alertas para todas las empresas o para una empresa específica en la pestaña **Settings**, sección **Notificaciones**. El servicio MSP360 RMM presenta los siguientes tipos de alertas: uso de CPU y memoria, espacio de disco usado, actualizaciones de Windows, problemas de antivirus, hora incorrecta del sistema, pérdida de conexión con el servidor, problemas de S.M.A.R.T., temperatura crítica de la CPU y cambios de software/hardware.

No todas las alertas están disponibles para dispositivos macOS y Linux; algunas solo están disponibles para ordenadores con Windows.

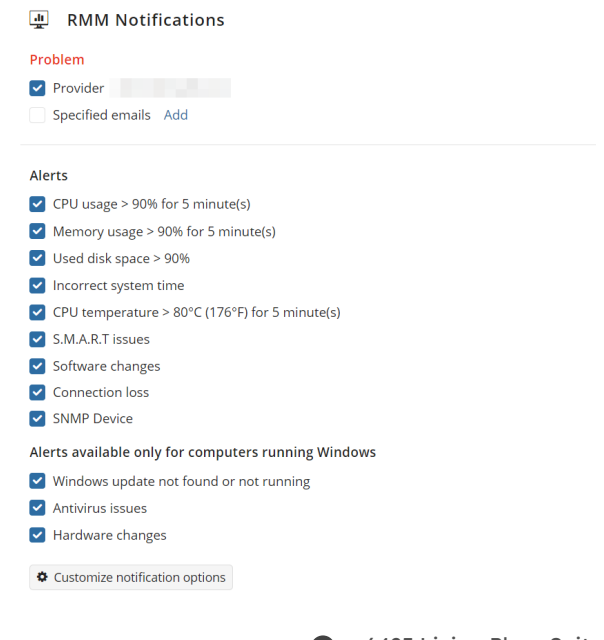

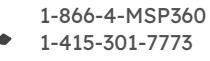

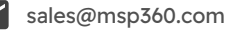

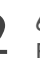

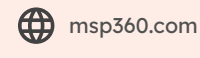

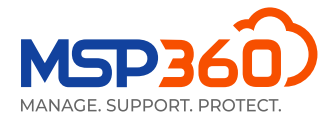

Al hacer clic en el botón «Personalizar opción de notificación», accederás a una página donde puedes configurar tus opciones de notificación y establecer alertas predefinidas avanzadas. En esta página puedes:

- > Definir tus propios umbrales para generar alertas
- > Excluir cierto software y hardware de las alertas
- > Supervisar el espacio de disco solo donde sea crucial
- Recibir notificaciones cuando se restablezcan las conexiones a los puntos finales
- Configurar alertas para dispositivos SNMP

#### RMM Notification and Alert Options (Global)

| Scope                                                       |      | RMM Notifications                                                                                                    |   |                                                                      |      |                                                                             |   |
|-------------------------------------------------------------|------|----------------------------------------------------------------------------------------------------|---|----------------------------------------------------------------------|------|-----------------------------------------------------------------------------|---|
| Global ③<br>Reset to default                                |      | Problem ()<br>Provider<br>Specified emails Add                                                                                                    |   |                                                                      |      |                                                                             |   |
| CPU Usage                                                   |      | CPU Temperature                                                                                                    | ۲ | Memory Usage                                                         |      | Incorrect System Time                                                       |   |
| Alert threshold (%)                                         | 85 _ | Alert threshold     80                                                                                                    | + | Alert threshold (%)                                                  | 90 + | Deviation threshold:                                                        |   |
| Event duration:                                             |      | Event duration:                                                                                                    |   | Event duration:                                                      |      | 5 + Minute(s) -                                                             |   |
| 5 <sup>+</sup> Minute(s)                                    | •    | 5 + Minute(s) •                                                                                                    |   | 5 * Minute(s)                                                        | •    |                                                                             |   |
| S.M.A.R.T Issues<br>Event duration:<br>5 <u>*</u> Minute(s) | •    | Connection Loss Windows servers only Notify on restore Event duration: 5 Minute(s) •                                                                                                    | ٢ | Antivirus issues (Windows only)<br>Event duration:<br>15 * Minute(s) | •    | Windows Update Not Found or Not Running<br>Event duration:<br>5 Minute(s) • | ۷ |
| Software Changes                                            | C    | Hardware Changes (Windows only)                                                                                                    |   | Used Disk Space                                                      |      | SNMP Device Alerts                                                          |   |
| Exclude by name                                             |      | Exclude by name                                                                                                    |   | 4 Alert threshold (%)                                                | 90 + | Printer errors                                                              |   |
| Google Chrome, Microsoft Edge, linux-generic                |      | (redirected, Remote Desktop Keyboard Device, Remote Audio, Microsoft                                                                                                    |   | Event duration:                                                      |      |                                                                             |   |
|                                                             |      | Remote Display Adapter, Remote Desktop Modse Device                                                                                                    |   | 5 + Minute(s)                                                        | •    |                                                                             |   |
|                                                             | 4    |                                                                                                    | 4 | Exclude by drive letter, volume label, or name                       |      |                                                                             |   |
| Exclude by vendor (Windows only)                            |      | Exclude by PNP classes                                                                                                    |   | C:, D:, Swap, Disk3s1s1, EFI System Partition                        |      |                                                                             |   |
| Google LLC, Microsoft Corporation                           |      | AudioEndpoint, DigitalMediaDevecs, MEDIA, Miracast, Monitor, Keyboard,<br>Mouze, Parts, Prinner, PrinnQueue, Schware-Composite, Schware-Ebvece,<br>WSDPrintDevice, Bluetooth, Display, HIDClass, Image, XnaComposite, WPD |   |                                                                      | h    |                                                                             |   |
|                                                             |      |                                                                                                    |   | Exclude by mount point (Linux or macOS)                              |      |                                                                             |   |
|                                                             |      | Exclude FIVE devices by ID                                                                                                    |   |                                                                      |      |                                                                             |   |

Todas las alertas se guardan en la página **Historial de alertas de RMM**, pestaña **Reporting**.

| 🕽 🖵 Computers 🛛 🔒 Back        | up 👻 M365/Google Backup      | RMM - Lul Reporting RMM Alerts History | 🕈 Organization 👻 🌣 Setting       | gs 👻 🕹 Downloads                                                                                                    | Buy New 💄 👻 😧 Help 👻                                       |
|-------------------------------|------------------------------|----------------------------------------|----------------------------------|----------------------------------------------------------------------------------------------------|------------------------------------------------------------|
| RMM Alerts His                | tory                         |                                        |                                  |                                                                                                    |                                                            |
| Enter Search Request          | Q Last 24                    | hours   All types                      | <ul> <li>✓ All status</li> </ul> | All companies                                                                                                    | ▪ Export CSV                                               |
| Total: 14 Healthy: 0 Warning: | 9 Problem: 5                 |                                        |                                  |                                                                                                    | $c \leftarrow 1 c \rightarrow 10 \text{ per page} \bullet$ |
| Alert Status                  | Alert Type                   | Message                                | Computer                         | Company                                                                                                    | ↑ Date                                                     |
| A Warning                     | Software changes             | Software installed or removed          | 1000                             |                                                                                                    | Mar 2, 2023, 7:40 AM i                                     |
| A Warning                     | Hardware changes             | Hardware installed or removed          |                                  | and the second second sec | Mar 2, 2023, 2:55 AM i                                     |
| A Warning                     | Hardware changes             | Hardware installed or removed          |                                  |                                                                                                    | Mar 2, 2023, 1:25 AM i                                     |
| A Warning                     | Software changes             | Software installed or removed          |                                  |                                                                                                    | Mar 1, 2023, 10:49 PM i                                    |
| A Warning                     | Software changes             | Software installed or removed          |                                  |                                                                                                    | Mar 1, 2023, 7:51 PM i                                     |
| Problem                       | Memory Usage > 90% for 5 min | Memory Usage > 90% for 5 minutes       |                                  |                                                                                                    | Mar 1, 2023, 3:02 PM i                                     |
| Problem                       | Memory Usage > 90% for 5 min | Memory Usage > 90% for 5 minutes       |                                  |                                                                                                    | Mar 1, 2023, 12:40 PM i                                    |
| Problem                       | Memory Usage > 90% for 5 min | Memory Usage > 90% for 5 minutes       |                                  |                                                                                                    | Mar 1, 2023, 12:15 PM i                                    |
| A Warning                     | Software changes             | Software installed or removed          | - 100 Con - 100 con              |                                                                                                    | Mar 1, 2023, 11:15 AM i                                    |
| Problem                       | Memory Usage > 90% for 5 min | Memory Usage > 90% for 5 minutes       |                                  |                                                                                                    | Mar 1, 2023, 11:02 AM i                                    |

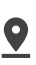

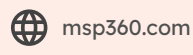

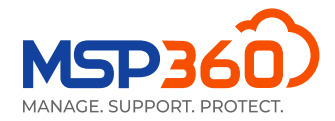

# Informes

Con los **Informes programados** en la pestaña **Reporting**, puedes configurar y programar informes automatizados para que se distribuyan a direcciones de correo electrónico especificadas. Cada informe también se puede exportar en formato CSV. Actualmente están disponibles los siguientes informes:

#### Informe de inventario de ordenadores

El informe de inventario de equipos permite hacer un inventario de los equipos de la empresa seleccionada y representar esta información en formatos HTML y CSV para su posterior procesamiento. Proporciona información como el tipo de plataforma, el fabricante del ordenador, la información del procesador y la memoria, el sistema operativo, la configuración de idioma y la zona horaria.

#### Informe de inventario de software

El informe de inventario de software te permite recopilar información sobre todo el software instalado en los equipos especificados y obtenerla de forma estructurada, en formato HTML o CSV.

#### Informe de detalles de software

El informe de detalles de software contiene una lista detallada del software instalado en los equipos de la empresa seleccionada.

#### Informes de actualizaciones de Windows disponibles/instaladas

En la última versión, agregamos dos informes nuevos que brindan información sobre las actualizaciones de Windows disponibles e instaladas.

| Email Report                              | ×                                           |
|-------------------------------------------|---------------------------------------------|
|                                           |                                             |
| Group Report                              | ~                                           |
| Group Report                              |                                             |
| Storage Usage Report                      |                                             |
| Backup History Report                     |                                             |
| Backup Compliance Report                  |                                             |
| Computer Inventory Report                 |                                             |
| Software Inventory Report                 |                                             |
| Available Updates Report                  |                                             |
| Installed Updates Report                  |                                             |
| Day of week:                              | Specified in the list below (one per line); |
| Manthly                                   |                                             |
| Monutily                                  |                                             |
| Day of month: 1 ~                         | h                                           |
|                                           | Format:                                     |
| Sending Time: 12:00 AM                    | ◯ HTML                                      |
| Time Zener (UTC 05:00) Fastern Time (US 9 | ● CSV                                       |
| Canada) (DST: UTC-04:00)                  |                                             |
|                                           | Include only scheduled plans                |
| Filter: Not Set                           |                                             |
|                                           | Include only failed statuses                |
|                                           |                                             |
|                                           |                                             |
|                                           | Save Cancel                                 |
|                                           | Save                                        |

Eso es todo. Si tienes alguna pregunta sobre el servicio de supervisión y gestión remota MSP360, <u>no dudes en</u> <u>contactar con nuestro equipo de preventa</u>.

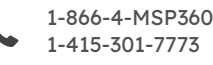

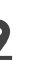

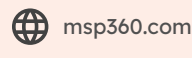